# HOW TO USE BLACKBOARD ANAL Tools

| V                     | Cours        | e Submiss             | sion Su   | nma           | ry                         |                               |                       |
|-----------------------|--------------|-----------------------|-----------|---------------|----------------------------|-------------------------------|-----------------------|
|                       |              | Summary               | of User S | ubmis         | sions for th               | is Course                     | e                     |
|                       |              |                       |           |               |                            |                               |                       |
|                       |              |                       |           |               |                            |                               |                       |
|                       |              |                       |           |               |                            |                               |                       |
|                       |              |                       |           |               |                            |                               | Technology powered by |
|                       |              |                       |           |               |                            |                               | Blackboard            |
| Course St             | ubmis        | ssion Sum             | marv      |               |                            |                               | acquirt re            |
| 000000                |              |                       |           |               |                            |                               |                       |
|                       |              |                       |           |               |                            |                               |                       |
| SLS1510-21/3-         | 10192 (00    | (51)                  |           |               |                            |                               |                       |
| Learn Course Inf      | ormation     |                       |           |               |                            |                               |                       |
| Learn Course Init     | ormation     |                       |           |               |                            |                               |                       |
| Course ID:            | 2173-10      | ionega<br>1192        |           |               |                            |                               |                       |
| Term'                 | Spring 2     | 017                   |           |               |                            |                               |                       |
| Status:               | Available    |                       |           |               |                            |                               |                       |
| Instruction Method:   | Online       |                       |           |               |                            |                               |                       |
| Students Enrolled:    | 20           |                       |           |               |                            |                               |                       |
| College:              | Student      | Life Skills           |           |               |                            |                               |                       |
| Department:           | Eng, Cor     | nm, Edu & Bus Virtual |           |               |                            |                               |                       |
| 100000                |              |                       |           |               |                            |                               |                       |
| Legend                |              |                       |           |               |                            |                               |                       |
| Avg. + 10%            | -> With      | in Avg. +/- 10%       |           |               |                            |                               |                       |
| 🞍 < Avg 10%           | • NA         |                       |           |               |                            |                               |                       |
|                       |              |                       |           |               |                            |                               |                       |
| Student Activity Summ | mary (20 Stu | dents)                |           |               |                            |                               |                       |
|                       |              |                       |           |               | SUBMISS                    | IONS                          |                       |
| STUDENT NAME          |              | ENROLL STATUS         | STUDENT   | AVG           | DATE OF LAST<br>SUBMISSION | DAYS SINCE LAST<br>SUBMISSION | LAST SUBMISSION TYPE  |
| 6                     | -            | No SIS Match          | 0         | ✤ 39.4        |                            |                               |                       |
|                       | 6326)        | Enrolled              | 17        | <b>4</b> 39.4 | 04/27/2017                 | 5                             | 52 Test               |
|                       | 048)         | Enrolled              | 35        | 39.4          | 04/28/2017                 | 5                             | 1 Discussion Forum    |
|                       |              |                       |           |               |                            |                               |                       |

### **Course Submission Summary**

SLS1510-2173-10192 (0051)

#### Learn Course Information

C D

| Instructor:         | Hector Noriega               |
|---------------------|------------------------------|
| Course ID:          | 2173-10192                   |
| Term:               | Spring 2017                  |
| Status:             | Available                    |
| Instruction Method: | Online                       |
| Students Enrolled:  | 20                           |
| College:            | Student Life Skills          |
| Department:         | Eng. Comm. Edu & Bus Virtual |

| → Within Avg. +/- 10% |
|-----------------------|
| NA                    |
|                       |

| STUDENT |    | AVC | ;    | DATE OF LAST<br>SUBMISSION | DAYS SINCE LAST<br>SUBMISSION | LAST SUBMISSION TYPE |
|---------|----|-----|------|----------------------------|-------------------------------|----------------------|
|         | 57 | Ť   | 39.4 | 04/27/2017                 | 52                            | Test                 |
|         | 51 | 1   | 39.4 | 04/27/2017                 | 52                            | Discussion Forum     |
|         | 0  | 4   | 39.4 |                            |                               |                      |

# **Course Analytics**

## **Course Submission Summary**

- Under Control Panel, Click on the 1. Evaluation button.
- 2. Under Evaluation, Click on Course Analytics which will give you access to all four reports
- 3. Click on Course Submission Summary, then press Run.
- 4. Upon completion, it will populate in a new tab. The report can be printed or exported using the icons at the top of the page.

||4 4 1 of 1 ▷ ▷|| Find | Next 🔍 🗸 🔹

This report helps the instructor to see a summary report of student submissions within the course. Instructors can analyze and identify:

- Students who are not engaged in the course by displaying trends and numbers of submissions compared to the average across all students in that course.
- Students below the average may not be sufficiently engaged in the course and may indicate the need for additional assistance

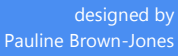